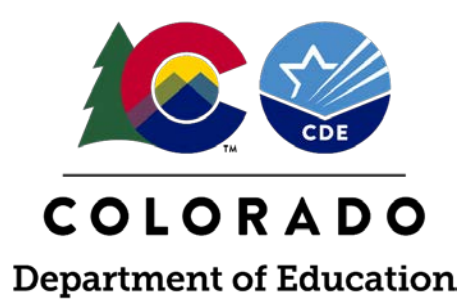

## **READ Data Collection Office Hours**

Thursday, April 6, 2023

### READ Data Collection Office Hours Introductions

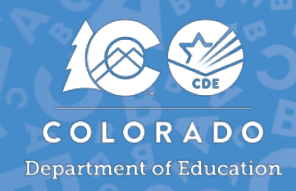

### **Whitney Hutton**

Senior Literacy Business Analyst

**Elementary Literacy and School Readiness** 

### **Gionna Pembroke**

READ Act Program Assistant

**Elementary Literacy and School Readiness** 

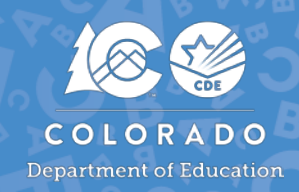

The purpose of the monthly live READ Data Collections Office Hours are to provide:

- Information and guidance on a monthly plan districts can take to ensure they are ready for the READ Act data submissions
- An opportunity for stakeholders to ask specific questions related to the specific topic
- Highlight deadlines and details about each READ Data Collection

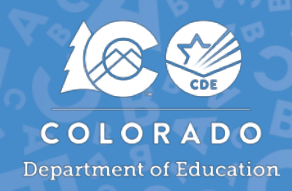

# **READ Data Office Hours will be organized by the 3 main data collections:**

- 1. Teacher Training Completion Reporting
- 2. Literacy Programs & Assessment Reporting
- 3. Spring READ Assessment Reporting

### **During the Office Hours, CDE will:**

- Introduce the topic being presented and provide a short summary of the topic
- Allow for participants to ask questions live during the office hours

### After the Office Hours, CDE will:

• Replace the live Office Hours Link with a recording link accordingly

### READ Data Collection Office Hours Where Can I Find Office Hours Links?

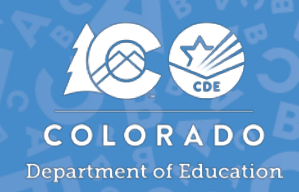

### https://www.cde.state.co.us/coloradoliteracy/readdatapipeline

- Scroll to the bottom of the READ Act Data Collections in Pipeline website
- Upcoming Office Hours will have a Zoom Link
- We will replace the live Zoom links with recordings of Office Hours that have already occurred.

#### **READ Data Office Hours**

All Office Hours are held on Thursdays from 3-4 p.m. New Office Hours will be added as they are developed. To join, click on the links below. Recordings of completed Office Hours will replace the live links accordingly.

- <u>February 23rd (recording)</u>: Introducing the Data Submission Guide & READ Teacher Training Status Report
- March 9th (recording): Overview of the READ Spring Assessment Reporting & the Literacy Programs and Assessment Data Collections
- <u>April 6th:</u> New to 2023-2024 What's Different & READ Data Reporting Codes
- <u>May 4th</u>: READ Training Export & Adding/Editing Staff Reports

## Colorado Department of Education Identity Management (IdM)

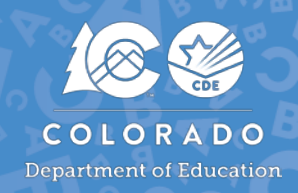

### Identity Management Site Frequently Asked Questions

- How do I get the right permission to log into Data Pipeline?
  - Contact your LAM to get an account or be assigned to the READ data collection
- What is the IdM role for this data collection?
  - REDLEAAPPROVER

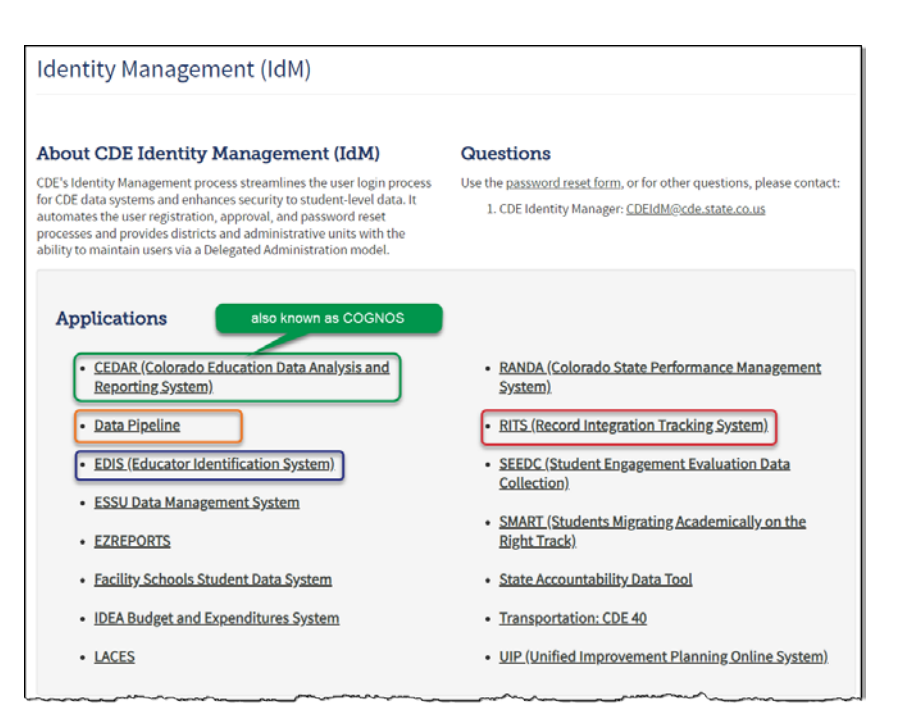

## Registration and Access P • Access Management • BOCES Agreement (PDE) FAQ and User Guides Local Access Manager (LAM) Guide • Quick Guide for Access Management (DOCX) • Identity Management Quick Reference Guide (PDF)

#### Identity Management FAQ Training

#### <u>Training</u>

#### Password Assistance

- I Forgot My Password
- Request for Assistance
   Contact Us
- <u>Contact Us</u>

#### Policies and Privacy

- Acceptable Use Policy
- Family Educational Rights and Privacy Act (FERPA)

### Accessing the Data Pipeline

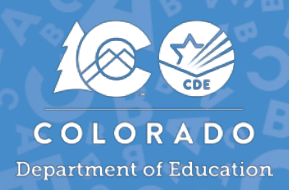

- Data Pipeline is a system that provides a streamlined approach to efficiently move required education information from school districts to the CDE
- Please bookmark the following link to access Data Pipeline <u>https://www.cde.state.co.us/idm/datapipeline</u>
- It is recommended that districts upload Excel files into Data Pipeline

| Data Pipeline                                                                                                    |
|----------------------------------------------------------------------------------------------------|
| About Data Pipeline                                                                                                    |
| Data Pipeline is a streamlined approach to efficiently move required education information from school districts to CDE. Data Pipeline reduces data redundancy, captures closer to real-time data, streamlines the data collection process and allows districts to exchange information on transferred students. |
| Log in to Data Pipeline                                                                                                    |

## Literacy Programs & Assessments

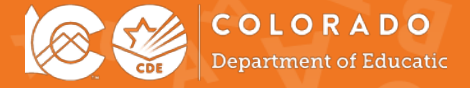

### Literacy Programs & Assessment Reporting Purpose & Criteria

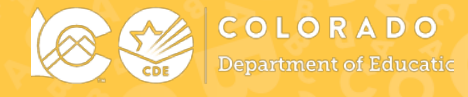

### The Literacy Curriculum Transparency Act

With the passage of Senate Bill 21-151, the General Assembly enacted the Literacy Curriculum Transparency Act. This Act amends the Colorado READ Act to require each Local Education Provider (LEP) to submit the following information to CDE and requires the CDE to post the information on its website:

- The evidence-based or scientifically based core, supplemental, and intervention reading curriculum by grade (K-3), used at each of schools operated by the LEP
- The READ Act administered interim and diagnostic assessments

#### The Literacy Curriculum Transparency Dashboard

The <u>Literacy Curriculum Transparency dashboard</u> provides stakeholders a state, district, school, and grade level view of literacy instructional Core, Supplemental, intervention programming, services and supports, the number of students who have READ plans, and the number of students who have achieved reading competency.

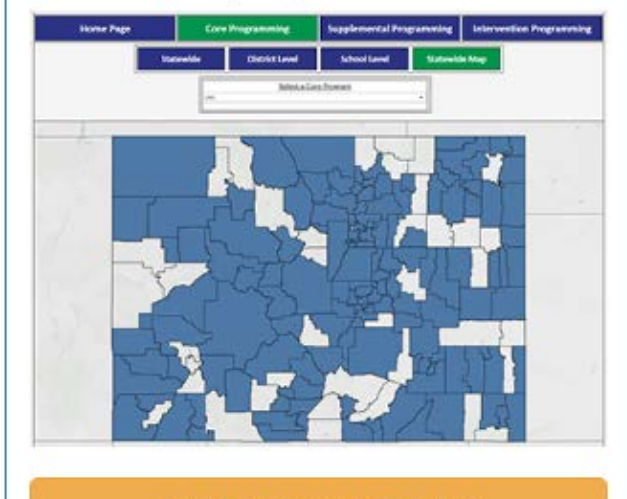

View the Literacy Curriculum Transparency Dashboard

https://www.cde.state.co.us/code/litera cycurriculumtransparency-dashboard

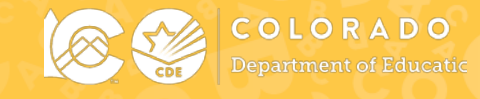

### Literacy Programs & Assessment reporting window opens April 3, 2023 and closes June 30, 2023.

You are reporting information for the upcoming 2023-2024 school year.

### Timeline:

### April 3, 2023:

Data collection opens, and files may be uploaded in Data Pipeline

June 30, 2023:

Date by which district **must** have error free and locked file in the Status Dashboard

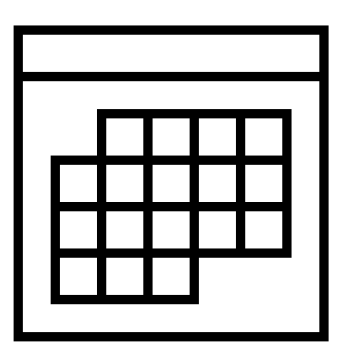

### READ Data Collections in Data Pipeline Literacy Programs & Assessments

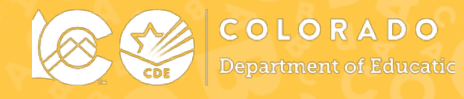

#### **READ Data Collections in Data Pipeline**

#### **Overview**

The Colorado READ Act requires districts to report specific student, school, and district level data to CDE to determine and report on the important milestones in implementing key provisions of S.B. 19-199. The information provided in these reports is intended to assist the department, the state board of education, the governor, and the public in monitoring the implementation of and identifying the results achieved in implementing the <u>Colorado READ Act</u>.

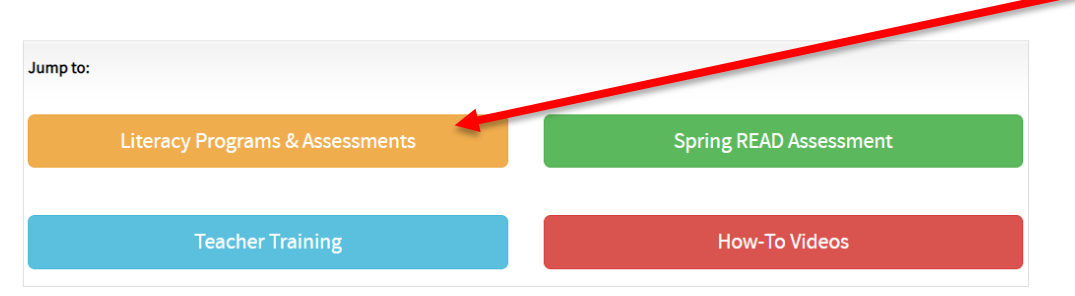

#### Literacy Programs & Assessment Reporting

Districts must annually report the READ Act administered interim and diagnostic assessments along with the core, supplemental, and intervention instructional literacy programs for grades K-3 for each school operated by the LEP (including charter schools). This collection window is open annually from April through June.

#### **Guidance Resources**

- Data Submission Guide: Literacy Programs & Assessment Collection
- How to Pull the READ K-3 Literacy Programs and School Report (video, 3:25)

#### Important Dates

- 2023-2024 READ K-3 Literacy Programs & Assessment File Reporting Timeline
- Deadline: June 30, 2023

#### **File Layout and Definitions**

2023-2024 READ K-3 Literacy Programs & Assessment File Layout & Definitions (PDF) (updated 3/31/23)

## Literacy Programs & Assessment Reporting Data Submission Guide

### **Data Submission Guide: Literacy Programs & Assessment Collection**

- Updated frequently
- Recommendations for district reporting
- How-to Videos and Resources
- General information
- 1 of 3 Data Submission Guides in our Collection

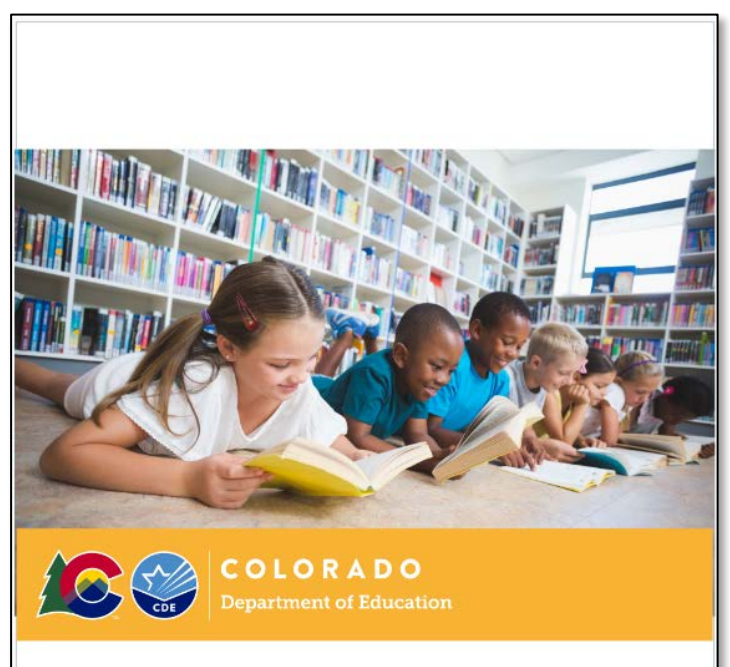

Data Submission Guide Literacy Programs & Assessment Collection

#### Literacy Programs & Assessment Reporting Literacy Programs & Assessment Collection Guidance Document

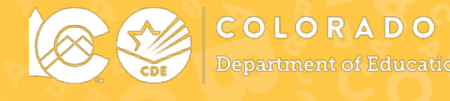

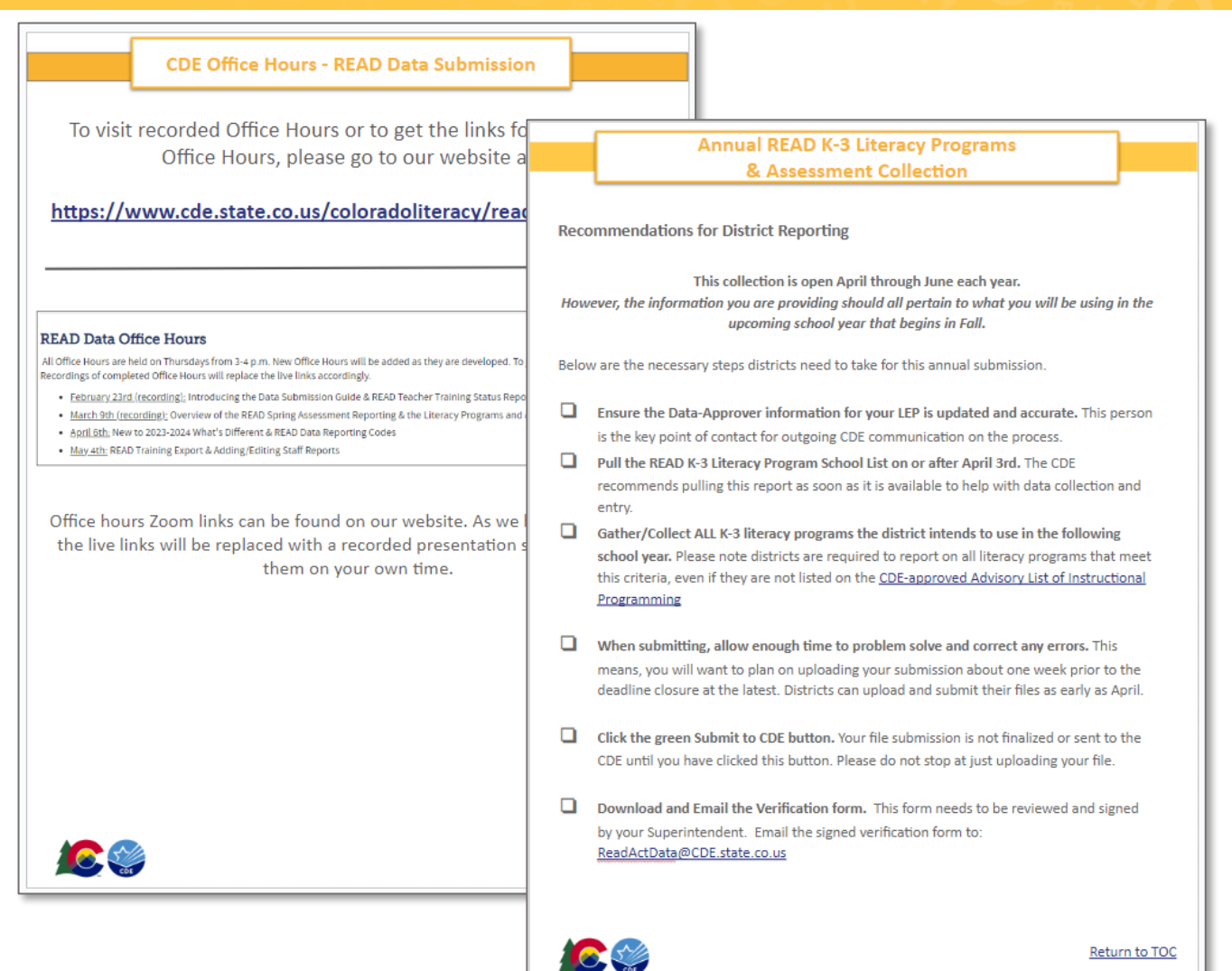

### Literacy Programs & Assessment Reporting Creating Your Data File

- Click on **Cognos** report tab
- Click on **READ** in the left-hand menu
- Select the READ K-3 Literacy Programs Schools List report link
- Select the 2023-24 school year
- Go to the bottom left-hand corner and click the blue "Finish" button. This will trigger an automatic Excel file download. Click on the file to open it.

|                  |                                        | ← 🖿 > Pipeline > READ 🕒 🍸 ↑↓                           |  |  |  |  |
|------------------|----------------------------------------|--------------------------------------------------------|--|--|--|--|
| Colorado Departr | nent of Education                      | 2013-2014 Reports<br>3/25/2015 8:24 AM                 |  |  |  |  |
| A Home           | 🗖 Team content 👌 Pipelir               | READ Budget Planning Survey Report                     |  |  |  |  |
| O, Search        | Baseline<br>3/8/2019 8:55 AM           | Read Cross LEA Validation Errors                       |  |  |  |  |
| Pipeline Reports | E READ<br>4/3/2023 10:48 AM            | READ Error Detail Report                               |  |  |  |  |
| Team content     | School Readiness<br>11/18/2021 9:17 AM | READ Error Summary Report<br>6/13/2019 6:58 PM         |  |  |  |  |
|                  | Template                               |                                                        |  |  |  |  |
|                  | 11/21/2012 6:54 AM                     | READ K-3 Literacy Programs School List                 |  |  |  |  |
|                  |                                        | READ Literacy Error Detail Report<br>6/21/2022 2:47 PM |  |  |  |  |

### Literacy Programs & Assessment Reporting Creating Your Data File

- This file provides you with a list of each elementary school in your district by grades K-3. This
  prepopulated data will serve as your file layout template and will be uploaded into Data Pipeline
  when complete.
- Format columns D-P:
  - Clicking at the top of each column and holding your mouse button down, drag to the right all the way to column P.

C O L O R A D O

- **Right Click and** select **Format** from the menu.
- Click on Custom in the left-hand menu of the formatting window.
- **Type** in 00 (double zeros) in the field and click apply. You have now formatted your columns.

|   | А                 | В           | С           | D           | E           | F                 | G                 | Н              | I              |
|---|-------------------|-------------|-------------|-------------|-------------|-------------------|-------------------|----------------|----------------|
| 1 | ORGANIZATION_CODE | SCHOOL_CODE | Grade       | TEST_READ_1 | TEST_READ_2 | READ_DIAGNOSTIC_1 | READ_DIAGNOSTIC_2 | CORE_PROGRAM_1 | CORE_PROGRAM_2 |
| 2 | 0020              | 0014        | 007         |             |             |                   |                   |                |                |
| 3 | 0020              | 0014        | 010         |             |             |                   |                   |                |                |
| 4 | 0020              | 0014        | 020         |             |             |                   |                   |                |                |
| 5 | 0020              | 0014        | 030         |             |             |                   |                   |                |                |
| 6 | 0020              | 0059        | 007         |             |             |                   |                   |                |                |
| 7 | 0020              | 0059        | 010         |             |             |                   |                   |                |                |
| 0 | 0020              | M050        | <b>M</b> 20 |             |             |                   |                   |                |                |

### Literacy Programs & Assessment Reporting Data Input – Manual Entry

٠

- Please reference the File Layout & Definitions document to code the data. Codes must match the codes within the document **and include leading zeros**
- If the assessment and/or program is not list in the provided codes, please email <u>Hutton W@cde.state.co.us</u> to add a reporting code
- If the instructional program cannot be captured in a code (i.e. does not have a publisher name and/or program name) please use code 00 and provide a narrative description of what is being used

| ore Programming – Name of the scientific and evidence-based comprehensive core program used to teach initial and differentiated instruction in the classroom.<br>f the published core programming used in your district is not listed, please contact Whitney at <u>Hutton W@cde.state.co.us</u> to add a reporting code. |                                                   |                                                                                                    |                          |  |  |  |  |  |  |  |
|----------------------------------------------------------------------------------------------------|---------------------------------------------------|----------------------------------------------------------------------------------------------------|--------------------------|--|--|--|--|--|--|--|
| Note: If the scientifically or evidence-based core instructional program is not captured in the information provided or cannot be added to the coded fields, please                                                                                                    |                                                   |                                                                                                    |                          |  |  |  |  |  |  |  |
| use code 00. If code 00 is i                                                                                                    | used, the                                         | en you will be required to provide a narrative description of the core programming used for each sch | ool operated by the LEP. |  |  |  |  |  |  |  |
|                                                                                                    |                                                   |                                                                                                    |                          |  |  |  |  |  |  |  |
|                                                                                                    | 00                                                | Literacy Curriculum Transparency Narrative: Core                                                     |                          |  |  |  |  |  |  |  |
|                                                                                                    | 01 Amplify – CKLA (2017)                          |                                                                                                    |                          |  |  |  |  |  |  |  |
|                                                                                                    | 02 Benchmark Education – Benchmark Advance (2021) |                                                                                                    |                          |  |  |  |  |  |  |  |
|                                                                                                    | 03                                                | Benchmark Education – Benchmark Workshop (2021)                                                      |                          |  |  |  |  |  |  |  |
|                                                                                                    |                                                   |                                                                                                    |                          |  |  |  |  |  |  |  |

• Some fields are required to be reported while others are only required if they apply to you

| READ Interim Assessment 1*    |
|-------------------------------|
| READ Interim Assessment 2     |
| READ Diagnostic Assessment 1* |
| READ Diagnostic Assessment 2  |
| Core Programming 1*           |
| Core Programming 2            |

- Columns must remain in the correct file layout and should not be moved or removed
- Remember to save the file frequently and ensure that the name of your file does **not** contain spaces
- Link to view school codes and school names: <u>https://www.cde.state.co.us/datapipeline/2022-23schoolcodes</u>

### Literacy Programs & Assessment Reporting File Extract Download Function

- To reference the data that was submitted last year for your district, you can pull a File Extract Download
- Select **READ**
- Select the File Extract Download tab
- Select READ Literacy Programs File Type, 2021-22 School Year, and Organization/LEA
- Select the green **Download Standard Extract** button

| CO                                                                                                    | <b>COLORADO</b><br>Department of Education                                                                                                    | Data Pipeline                                          |                                                             |
|----------------------------------------------------------------------------------------------------|----------------------------------------------------------------------------------------------------|--------------------------------------------------------|-------------------------------------------------------------|
| Apr 6, 2023   01:49:55 PM                                                                                                    |                                                                                                    | Welcome Whitney Hutton CDE A                           | Admin                                                       |
| File Upload     READ     Status Dashboard     Add Record     Edit Record     File Extract Download     School Readiness     Dataset Administration | File Extract Download<br>File Type * READ Literacy Programs V<br>Batch ID 699225 - 06/09/2022 01:35 PM V<br>Records Edited Online All Records V<br>Fields marked with * are mandatory | School Year * 2022-23 V<br>Extract Type Read Extract V | Organization/LEA* 1040-Academy 20   File Content Type Excel |
| + Pipeline Reports<br>+ Cognos Report                                                                                                    |                                                                                                    | Download Stan                                          | dard Extract                                                |

### Literacy Programs & Assessment Reporting Uploading Your Data File

COLORADO Department of Educat

- Click on File Upload/Data File Upload
- Select READ Dataset, READ Literacy Programs File Type, School Year, and Organization/LEA
- Click on **Browse** to locate file
- Select Replace
- Click Submit
- Successful submission message in green will display across the top and a Batch ID will be created.
- \*Email confirmation will be sent once complete

| CO COE C C C                    | <b>LORADO</b><br>artment of Education | Data Pipeline                    |  |
|---------------------------------|---------------------------------------|----------------------------------|--|
| Apr 4, 2023   04:49:46 PM       |                                       | Welcome Whitney Hutton CDE Admin |  |
| <ul> <li>File Upload</li> </ul> |                                       |                                  |  |
| Format Checker                  | – Data File Upload–                   |                                  |  |
| Data File Upload                |                                       |                                  |  |
| Validation Report               | Exception File                        |                                  |  |
| Batch Maintenance               | Dataset *                             |                                  |  |
| + READ                          | Dataset                               | READ                             |  |
| + School Readiness              | File Type *                           | READ Literacy Programs V         |  |
| + Dataset Administration        | School Year *                         | 2023-24 🗸                        |  |
| + Pipeline Reports              | Organization/LEA *                    | 1040-Academy 20                  |  |
| + Cognos Report                 |                                       |                                  |  |
|                                 | Locate File *                         | Choose File No file chosen       |  |
|                                 | Upload Type *                         | O Append   Replace               |  |
|                                 |                                       | Submit                           |  |

### Literacy Programs & Assessment Reporting What is an Error & Why do I get them?

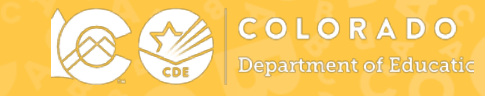

- Edits and Business Rules are in place to assist with providing the most accurate information to CDE
- The errors should provide adequate information to assist you with determining the corrections needed
- Errors must be corrected in the file before you are allowed to finalize your data submissions
- To view a list of active edits click on Cognos report tab
- Click on Baseline in the left-hand menu
- Select the 2023-24 School Year, READ Dataset and READ Literacy Programs File Type
- Select Finish

| 6        | 🔮 Colorado Departr | nent | of Education                                  | Required Selections: —                                                           |                    |                                  |                         |                       |                 |
|----------|--------------------|------|-----------------------------------------------|----------------------------------------------------------------------------------|--------------------|----------------------------------|-------------------------|-----------------------|-----------------|
|          |                    |      |                                               | Select Year                                                                      | Se                 | ect Dataset                      |                         |                       |                 |
| $\wedge$ | Home               | ←    | > Pipeline                                    | 2023-24                                                                          | ✓ RE               | AD                               | ✓ RE                    | EAD Literacy Programs | *               |
| 0.       | Search             |      | Baseline                                      | Optional Selection:                                                              |                    | elect Code                       |                         | Select Error Type     |                 |
|          | Pipeline Reports   |      | 3/8/2019 8:55 AM<br>READ<br>4/3/2023 10:48 AM | CORE_PROGRAM_2<br>SUPPLEMENTAL_PROGRAM                                           | 2                  | LT007<br>LT018<br>LT025<br>LT026 | <b>^</b>                | Error                 |                 |
|          | Team content       | -    | School Readiness<br>11/18/2021 9:17 AM        | LCT_NARRATIVE<br>CORE_PROGRAM_1<br>INTERVENTION_PROGRAM_<br>INTERVENTION_PROGRAM | _2                 | LT027<br>LT003<br>LT004<br>LT006 |                         |                       |                 |
|          |                    |      | Template<br>11/21/2012 6:54 AM                | READ_ACT_DIAGNOSTIC_A<br>INTERVENTION_PROGRAM_<br>SCHOOL_CODE                    | SSESS_2<br>_3<br>▼ | LT017<br>LT038<br>LT039          | •                       |                       |                 |
|          |                    |      |                                               | Selec                                                                            | t all Deselect all |                                  | Select all Deselect all | Select a              | II Deselect all |
|          |                    |      |                                               | Cancel Finish                                                                    |                    |                                  |                         |                       |                 |

### Literacy Programs & Assessment Reporting Resolving Errors

COLOR Department o

- Click on **Cognos** report tab
- Click on **READ** in the left-hand menu
- Select the READ K-3 Literacy Programs Error Detail Report link
- Select the 2023-24 school year
- Go to the bottom left-hand corner and click the blue "Finish" button. This will populate a list of validation errors

|                  |                                        | ← 🖿 > Pipeline > READ 🕒 🍸 ↑↓                                |
|------------------|----------------------------------------|-------------------------------------------------------------|
| Colorado Depart  | tment of Education                     | 2013-2014 Reports<br>3/25/2015 8:24 AM                      |
| A Home           | 🗖 Team content > Pipeline              | READ Budget Planning Survey Report<br>2/20/2018 8:20 AM     |
| O Search         | Baseline<br>3/8/2019 8:55 AM           | Read Cross LEA Validation Errors<br>6/25/2019 11:01 AM      |
| Pipeline Reports | ■ READ<br>4/3/2023 10:48 AM            | READ Error Detail Report<br>6/7/2022 8:08 AM                |
| Team content     | School Readiness<br>11/18/2021 9:17 AM | READ Error Summary Report<br>6/13/2019 6:58 PM              |
|                  | Template<br>11/21/2012 6:54 AM         | READ K-3 Literacy Programs School List<br>4/3/2023 10:48 AM |
|                  |                                        | READ Literacy Error Detail Report<br>6/21/2022 2:47 PM      |

### Literacy Programs & Assessment Reporting Status Dashboard Screen

COLORADO Department of Educat

А

• Once errors are resolved, you need to finalize and lock your data submission

28

- Click on **READ** in the left-hand menu
- Select Status Dashboard tab
- Select the READ Literacy Programs File Type, 2023-24 School Year, and Organization/LEA
- Click the green Search button
- Click the green **Submit to CDE** button
- Download the **READ Verification Form**

| Apr 6, 2023   02:06 | 3:34 PM     | Welcome Whitney Hutton CDE Admin |                          |                         |                    |                   |   |  |  |
|---------------------|-------------|----------------------------------|--------------------------|-------------------------|--------------------|-------------------|---|--|--|
| + File Upload       |             |                                  |                          |                         |                    |                   |   |  |  |
| - READ              |             | - Status Dashboard               |                          |                         |                    |                   |   |  |  |
| Status Das          | hboard      | Otatus Dashboard                 | 1                        |                         |                    |                   |   |  |  |
| Add Record          | ł           | File Type *                      | READ Literacy Programs V | School Year * 2023-24 V | Organization/LEA * | 1040-Academy 20   | ~ |  |  |
| Edit Record         | ł           | Fields marked with * are man     | datory                   |                         |                    |                   |   |  |  |
| File Extract        | t Download  |                                  |                          | Sear                    | ch                 |                   |   |  |  |
| + School Reading    | iness       |                                  |                          |                         |                    |                   |   |  |  |
| + Dataset Admi      | inistration |                                  |                          |                         |                    |                   |   |  |  |
| + Pipeline Repo     | orts        |                                  |                          |                         |                    |                   |   |  |  |
| + Cognos Repo       | ort         |                                  |                          |                         |                    |                   |   |  |  |
| L                   |             |                                  |                          |                         |                    |                   | ] |  |  |
|                     |             | Data Exists                      | Total<br>Records         | Validation Errors       | Ignore<br>Errors   | Overall<br>Status |   |  |  |
|                     |             |                                  |                          |                         |                    |                   | 1 |  |  |

0

Ν

### Literacy Programs & Assessment 23-24 File Layout Updates

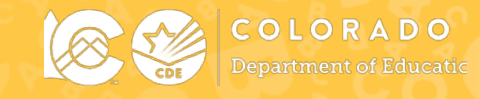

#### 2023-2024 READ K-3 Literacy Programs & Assessment Reporting

| lf                                           | 1        |                        |                      |              | 1               | 1        |                                                               |  |  |
|----------------------------------------------|----------|------------------------|----------------------|--------------|-----------------|----------|---------------------------------------------------------------|--|--|
| Name of Field                                |          | Text Start<br>Position | Text End<br>Position | CSV<br>Order | Excel<br>Column | Examples | Remarks                                                       |  |  |
|                                              | K-3 Lite | eracy Progra           | ams & Asse           | ssment       | Data Rep        | orting   |                                                               |  |  |
| ······································       |          |                        |                      |              |                 |          |                                                               |  |  |
| * Indicates required (no field can be blank) |          |                        |                      |              |                 |          |                                                               |  |  |
| School District/BOCES Code*                  | 4        | 1                      | 4                    | 1            | A2              | 1111     |                                                               |  |  |
| School Code*                                 | 4        | 5                      | 8                    | 2            | B2              | 2222     |                                                               |  |  |
| School Name*                                 |          |                        |                      |              |                 |          | Removed for 2023-24                                           |  |  |
| Grade Level*                                 | 3        | 9                      | 11                   |              | D2              | 010      | Only grades K-3 should be reported                            |  |  |
| READ Interim Assessment 1*                   | 2        | 12                     | 13                   |              | E2              | 03       |                                                               |  |  |
| READ Interim Assessment 2                    | 2        | 14                     | 15                   |              | F2              | 07       | Leave blank if not applicable                                 |  |  |
| READ Diagnostic Assessment 1*                | 2        | 16                     | 17                   |              | G2              | 01       |                                                               |  |  |
| READ Diagnostic Assessment 2                 | 2        | 18                     | 19                   |              | H2              | 02       | Leave blank if not applicable                                 |  |  |
| Core Programming 1*                          | 2        | 20                     | 21                   |              | 12              | 01       |                                                               |  |  |
| Core Programming 2                           | 2        | 22                     | 23                   |              | J2              | 02       | Leave blank if not applicable                                 |  |  |
| Supplemental Programming 1*                  | 2        | 24                     | 25                   |              | L2              | 04       |                                                               |  |  |
| Supplemental Programming 2                   | 2        | 26                     | 27                   |              | M2              | 01       | Leave blank if not applicable                                 |  |  |
| Supplemental Programming 3                   | 2        | 28                     | 29                   |              | N2              | 02       | Leave blank if not applicable                                 |  |  |
| Intervention Programming 1*                  | 2        | 30                     | 31                   |              | 02              | 03       |                                                               |  |  |
| Intervention Programming 2                   | 2        | 32                     | 33                   |              | P2              | 01       | Leave blank if not applicable                                 |  |  |
| Intervention Programming 3                   | 2        | 34                     | 35                   |              | Q2              | 02       | Leave blank if not applicable                                 |  |  |
| Intervention Supports and Services           | 500      | 36                     | 535                  |              | R2              |          | Leave blank if not applicable                                 |  |  |
| Professional Development Plan                |          |                        |                      |              |                 |          | Removed for 2023-24                                           |  |  |
| Literacy Curriculum Transparency Narrative   | 500      | 536                    | 1,035                |              | S2              |          | Leave blank if not applicable – only required<br>for 00 codes |  |  |

https://www.cde.state.co.us/coloradoliteracy/23-24readliteracyprogramsassessmentfilelayoutdefinitions

# Questions

Please type your questions into the Q&A feature

We will reserve the Chat Box to drop any relevant links

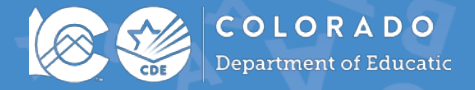

### READ Data Collection Office Hours Additional Questions

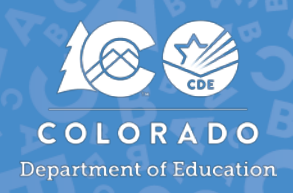

### **Additional Questions:**

- For general questions about the CDE-Provided Teacher or Administrator Training options email: <u>ReadActTraining@cde.state.co.us</u>
- For READ Act Data Collection questions, email: <u>READActData@cde.state.co.us</u>
- For all other questions related to the READ Act email: <u>ReadAct@cde.state.co.us</u>

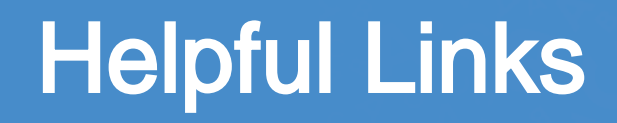

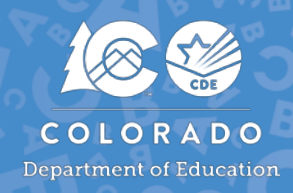

READ Act Main Page: http://www.cde.state.co.us/coloradoliteracy

READ Act Data Collections in Pipeline Main Page: <a href="https://www.cde.state.co.us/coloradoliteracy/readdatapipeline">https://www.cde.state.co.us/coloradoliteracy/readdatapipeline</a>

READ Act Statute and Rules:

http://www.cde.state.co.us/coloradoliteracy/readactstatuteandstateboar drules

Science of Reading Resources:

https://www.cde.state.co.us/coloradoliteracy/scienceofreadingresources